## How to set up an account in the VCF Online Grants Manager (OGM):

With questions related to the Online Grants Manager (OGM), **please contact Evelyn Gearty** at 802-388-3355 or <u>egearty@vermontcf.org</u>. Evelyn is available to offer technical assistance to help applicants navigate the OGM. In the event Evelyn is not available, contact <u>grants@vermontcf.org</u> or 802-388-3355 opt 6 and a member of the Grants and Community Impact team will be in touch soon.

*Please note:* highlighted fields are ones that you should complete and highlighted buttons will lead you to the next steps. A red X means that this is a field you should skip or is optional.

- 1. Access the Online Grants Manager (OGM) by visiting this link: www.vermontcf.org/OGM
- 2. Click the "create an account" button at the bottom of the log in area.

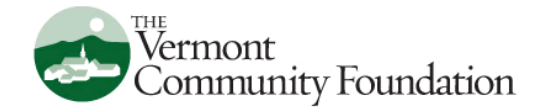

## Logon

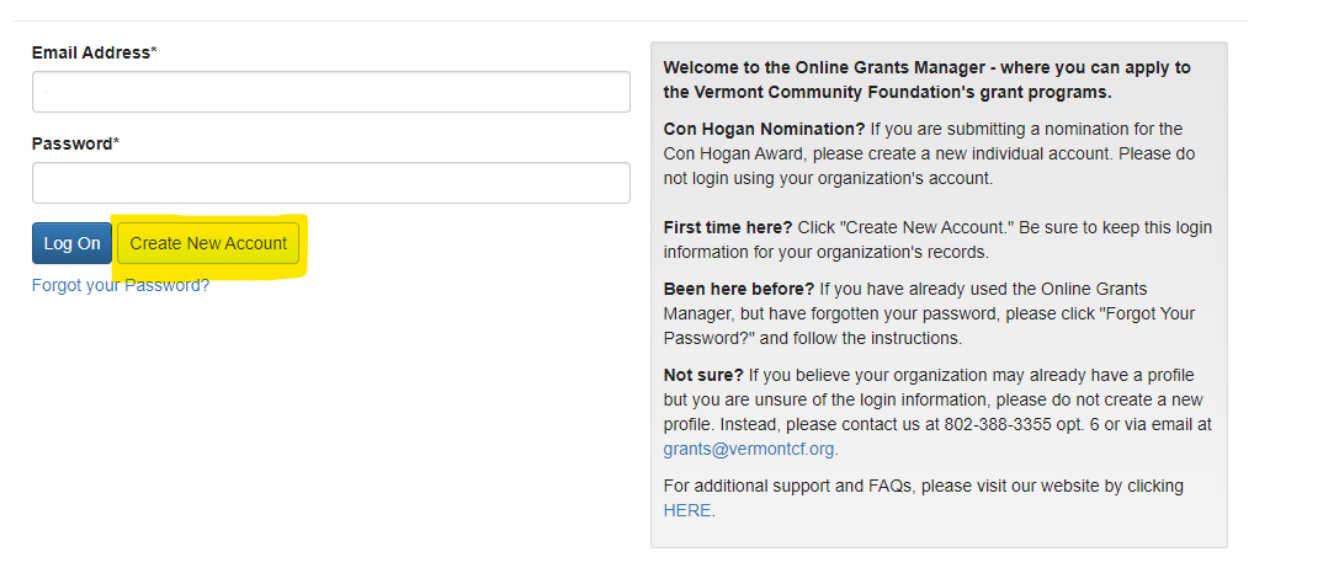

- 3. Provide your personal information. *Important:* instead of providing an organization name, please enter your first and last name.
- 4. Enter "00-0000000" in the EIN/tax ID field.
- 5. Fill in your phone number, email, and physical address (not mailing address) in the associated boxes.
- 6. Leave the fax and website boxes blank.
- 7. Click "Next" in the bottom right-hand corner to save your information and move on to the next section.

| Organization Information |                                                              |  |
|--------------------------|--------------------------------------------------------------|--|
| Organization Name*       | EIN / Tax Identification Number (use the format xx-xxxxxxx)* |  |
| Last Name, First Name    | 00-000000                                                    |  |
| Web Site                 | Telephone Number (use the format 802-388-3355)*              |  |
| ×                        | Enter your phone numbert                                     |  |
| Fax Number               | Organization Email                                           |  |
| ×                        | youremail@you.com                                            |  |
| Address 1*               | Address 2                                                    |  |
| 123 Example Lane         |                                                              |  |
| City*                    | State (e.g., VT for Vermont)*                                |  |
| Exampletown              |                                                              |  |
| Postal Code*             |                                                              |  |
| 12312                    |                                                              |  |
|                          |                                                              |  |
|                          | Next >                                                       |  |

8. Fill in the "User information" section which will repeat information from the previous section. When complete, click "next".

| Please enter the information for you or the person who will be submitting the application. |                                |  |
|--------------------------------------------------------------------------------------------|--------------------------------|--|
| Prefix (Mr, Mrs, Ms, etc.)                                                                 | First Name*                    |  |
| M                                                                                          | First Name                     |  |
| Middle Name                                                                                | Last Name*                     |  |
|                                                                                            | Last Name                      |  |
| Suffix (Jr./Sr. etc.)                                                                      | Business Title*                |  |
|                                                                                            | Your Title                     |  |
| Email / Username*                                                                          | Email / Username Confirmation* |  |
| youremail@you.com                                                                          | Vouremail@you.com              |  |
| Telephone Number*                                                                          | Mobile Number                  |  |
| Enter your phone number                                                                    |                                |  |
| Fax Number                                                                                 | Address 1*                     |  |
| X                                                                                          | 123 Example LAne               |  |
| Address 2                                                                                  | City*                          |  |
|                                                                                            | Exampletown                    |  |
| State*                                                                                     | Postal Code*                   |  |
|                                                                                            | 42312                          |  |
|                                                                                            |                                |  |
| < Previous                                                                                 | Next >                         |  |

9. Select "Yes" to make yourself the primary contact then "next"

| (i) If you think your organization may already be registered in the Online Grants Manager (OGM), please contact the Grants & Community Impact team at grants@vermore 802-388-3355 opt 6 before continuing. | ntcf.org or |
|----------------------------------------------------------------------------------------------------|-------------|
|                                                                                                    |             |
|                                                                                                    |             |
| User Information                                                                                                    |             |
| Primary Contact                                                                                                    |             |
| If you are not the organization's primary contact (Executive Director, Board Chair, Founder, etc.), you will be asked to enter their information in the next step.                                         |             |
| Are you the Organization's Primary Contact?*  Ves No                                                                                                    |             |
| < Previous                                                                                                    | Next >      |

## 10. Add information to primary contact, if necessary, then click "next"

| Organization Information                                                                                                    |        |  |
|----------------------------------------------------------------------------------------------------|--------|--|
| User Information                                                                                                    |        |  |
| Primary Contact                                                                                                    |        |  |
| Primary Contact Information                                                                                                    |        |  |
| Please enter the contact information for your organization's primary contact. This should be your Executive Director, Board Chair, Founder, etc. |        |  |
| Middle Name Mobile Number 🗶                                                                                                    |        |  |
| <u> </u>                                                                                                    |        |  |
| Address 2×                                                                                                    |        |  |
|                                                                                                    |        |  |
| Previous                                                                                                    | Next > |  |

- 11. Now you will be prompted to create a password. Make sure it is at least 6 characters and note that it can only contain letters, numbers, and the following symbols: @#\$%^&\*()!
- 12. Finally, you will click "Create account"

| Organization Information    |                   |
|-----------------------------|-------------------|
| User Information            |                   |
| Primary Contact             |                   |
| Primary Contact Information |                   |
| Password                    |                   |
| Password*                   | Confirm Password* |
|                             |                   |
| Previous                    | Create Account    |

1. Log in to the OGM using the credentials you used to create your account.

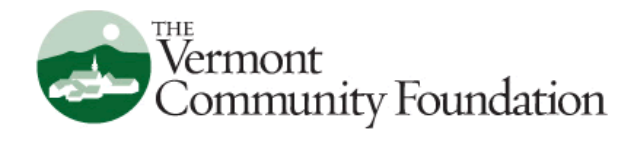

## Logon

| Email Address*            | Welcome to the Online Grants Manager - where you can apply to                                                                                                    |
|---------------------------|----------------------------------------------------------------------------------------------------|
| myemail@me.com            | the Vermont Community Foundation's grant programs.                                                                                                    |
| Password*                 | Con Hogan Nomination? If you are submitting a nomination for the<br>Con Hogan Award, please create a new individual account. Please do                                                                                                    |
|                           | not login using your organization's account.                                                                                                    |
| Log On Create New Account | First time here? Click "Create New Account." Be sure to keep this login information for your organization's records.                                                                                                    |
| Forgot your Password?     | <b>Been here before?</b> If you have already used the Online Grants<br>Manager, but have forgotten your password, please click "Forgot Your<br>Password?" and follow the instructions.                                                                |
|                           | <b>Not sure?</b> If you believe your organization may already have a profile but you are unsure of the login information, please do not create a new profile. Instead, please contact us at 802-388-3355 opt. 6 or via email at grants@vermontcf.org. |
|                           | For additional support and FAQs, please visit our website by clicking                                                                                                    |

HERE.

2. Once you are in the Dashboard, click the "Apply" button next to the home icon in the top left section of the screen.

3. Locate the tab labeled "Farm Flood Recovery Grant Program 2023" below and click the blue "Apply" button on the right.

| Crganization History                                                                                   |                   |            |
|----------------------------------------------------------------------------------------------------|-------------------|------------|
| Available Forms                                                                                        | Enter Access Code | Enter Code |
| (i) If you have been provided with an Access Code, you may enter it in the box at the top of the page. |                   |            |
| Q Duick Search                                                                                         |                   | ×          |
|                                                                                                    |                   |            |

Welcome to the Vermont Community Foundation's Online Grants Manager! Available forms are listed below. Please visit our website to access detailed descriptions of our programs and helpful information about the submission process. When you are ready to start a form, **please click on the blue Apply button**. You may preview the form questions from this page as well.

For technical assistance and other questions about using the Online Grants Manager, please contact 802-388-3355 ext. 222 or grants@vermontcf.org.

| Farm Disaster Relief Grant Program 2023                                                                                                    | Accepting Submissions from 08/23/2023 to 09/06/2023 | Apply |
|----------------------------------------------------------------------------------------------------|-----------------------------------------------------|-------|
| Grants of up to \$10,000 to Vermont farms directly impacted by the historic storms and flooding in July 2023. For more information visit vermontcf.org/farmgrants. |                                                     |       |
| Preview                                                                                                    |                                                     |       |

4. Complete the application questions and upload necessary documentation, paying particular attention to field requirements and character limits.

| \$                                                                                                    |
|----------------------------------------------------------------------------------------------------|
| pplicant may request up to \$10,000.                                                                                                    |
| lease provide a brief description of your farm, including: number of years in business, ownership and management structure, acreage, type of crops, number and type of animals roduced, and primary markets sold to. |
|                                                                                                    |
|                                                                                                    |
|                                                                                                    |
| 3,750 characters left of 3,750                                                                                                    |
| o you have employees?<br>) Yes                                                                                                    |
|                                                                                                    |

5. If you want to save your work and finish it later, click the "Save Application" button at the bottom of the page.

| Upload a file [5 MiB allowed]                                                                                                    |                                       |  |
|----------------------------------------------------------------------------------------------------|---------------------------------------|--|
| A copy of your current financial statement<br>Upload a file<br>[5 MiB allowed]                                                                                                    |                                       |  |
| Completed Form W-9<br>Upload a file [5 MiB allowed]                                                                                                    |                                       |  |
| ✓ SAVE AND SUBMIT                                                                                                    |                                       |  |
| Applications will be accepted between August 23 and September 6, 2023. Applications and supporting documentation must be received by 5 p.m. on Wednesday,<br>September 6 to be considered. This is not a first come, first serve grant program. Grant decisions will be made in consultation with a diverse, volunteer review committee made up<br>of organizational partners, community members, and stakeholders who represent different farm and food sectors and geographic areas of the state. |                                       |  |
| By submitting your application to the Vermont Community Foundation, you give us permission to share your application and information ab                                                                                                    | out your project with state partners. |  |
| (i) Due by 09/06/2023 05:00 PM EDT.                                                                                                    |                                       |  |
| Abandon Request                                                                                                    | Save Application Submit Application   |  |

6. Once you have finished, click the blue "Submit" button. You will receive a confirmation email at the address provided during account creation once you have done so.

With questions related to the Online Grants Manager (OGM), please contact Evelyn Gearty at 802-388-3355 or <u>egearty@vermontcf.org</u>. Evelyn is available to offer technical assistance to help applicants navigate the OGM. In the event Evelyn is not available, contact <u>grants@vermontcf.org</u> or 802-388-3355 opt 6 and a member of the Grants and Community Impact team will be in touch soon.